فهرس

#### و

الوثانق، 47 دليل الخدمة، 49 دليل Dell Technology، 49 وسائط برامج التشغيل والأدوات المساعدة، 40، 48 36 ،Dell Diagnostics

الوسائط

برامج التشغيل والأدوات المساعدة، 48

فهرس

المعالحات معالج نقل الملفات والإعدادات، 18 معلومات الأمان، 49 المعلومات التنظيمية، 49 معلومات الدعم، 49 معلومات الضمان، 49 معلومات الهندسة البشرية، 49 مفتاح منتج نظام التشغيل، 49 ملصق الترخيص، 49 موص ملصق ترخيص Windows، 49 المنظر Ċ من الأمام، 5، 7 من الخلف، 9 نظاء منفذ كابل الحماية الوصف، 10 المو اصفات لوحة المفاتيح، 26 نقل لومات إلى ۵ 60

محول التيار المتردد، 13 أجهزة USB، 14 الشبكة، 14 كابل الشبكة، 14

#### د

الدعم، 51 الإقليمي، 52 الاتصال بشركة Dell، 56 الخدمات عبر الإنترنت، 52 الدعم الفني وخدمة العملاء، 52 52 ،DellConnect

دليل Dell Technology، دليل الخدمة، 49

### ذ

الذاكرة استكشاف الأخطاء وإصلاحها، 33

#### J

رمز الخدمة السريعة، 47

#### ش

شاشة العرض الوصف، 6 الشبكات نظرة عامة، 15 التوصيل، 14 شركة Dell الاتصال، 51، 56 الدعم الفنى وخدمة العملاء، 52

#### ط

الطاقة استكشاف الأخطاء وإصلاحها، 32 حالات مصباح الطاقة، 32

#### ٤

علامة الخدمة، 47

#### م

معالج نقل الملفات والإعدادات، 18

فهرس

الإنترنت الاتصال، 16 الاتصال بشركة Dell، 51، 56 الاتصال الانترنت، 16 اتفاقية ترخيص المستخدم النهائي (EULA)، 49 استكشاف الأخطاء وإصلاحها، 31، 49 الذاكرة، 33 البرامج، 33-35 الطاقة، 32 الشاشة الزرقاء، 34 الكمبيوتر لا يستجيب، 33 36 . Dell Diagnostics تلمىحات، 31 تعطل البر نامج، 33 حالات مصباح الطاقة، 32

#### Ļ

البحث عن المعلومات، 47 برامج التشغيل، 39 58

وسائط برامج التشغيل والأدوات المساعدة، 48 إعادة تثبيت، 39 العودة إلى الإصدار السابق، 39 تعريف، 39

> البرامج إعادة تثبيت، 39 التحديثات، 35 استكشاف الأخطاء وإصلاحها، 34–35 برنامج نظام الكمبيوتر المحمول، 48 البطارية إزالة، 11 البنود والشروط، 49

> > التحديثات البرامج والأجهزة، 35 تشخيصات Dell، 36 التوصيل

### D

Dell Diagnostics بدء التشغيل من وسائط برامج التشغيل والأدوات المساعدة، 37 بدء التشغيل من محرك الأقراص الثابت، 36

36 (Dell Diagnostics

Dell

الأداة المساعدة للدعم، 35 تحديثات البر امج، 35

خدمة التحديث الفني، 35

52 .DellConnect

### W

Windows XP معالج نقل الملفات و الإعدادات، 18 ١ أر قام الماتف، 56 أزرار عصا التوجيه/لوحة اللمس الوصف، 6–7 اعادة التثبيت البر امج، 39 برامج التشغيل والأدوات المساعدة، 39 الاعداد الإعداد السريع، 13 الكمىيو تر، 13

فهرس

## الاتصال بشركة Dell

ملاحظة: إذا لم يكن لديك اتصال نشط بالإنترنت، يمكنك العثور على معلومات الاتصال على فاتورة الشراء الخاصبة بك أو استمارة التغليف أو الفاتورة أو بيان منتج Dell.

توفر Dell خبار ات خدمة و دعم مختلفة تعتمد على الهاتف والانترنت بختلف توافر هذه الخبارات باختلاف الدولة والمنتج وقد لا تتوافر بعض الخدمات في منطقتك. للاتصال بشركة Dell للوصول لقسم المبيعات أو الدعم الفني أو خدمة العملاء:

- 1 قم بزيارة support.dell.com وقم بتحديد الدولة أو المنطقة الخاصبة بك في القائمة المنسدلة Choose A Country/Region (اختر دولة/منطقة) في أسفل الصفحة
  - 2 انقر فوق Contact Us (الاتصال بنا) على الجانب الأبسر من الصفحة وقم يتحديد الخدمة أو رابط الدعم الملائم وفقا لحاجتك
    - اختر وسيلة الاتصال بشركة Dell التي تلائمك. 3

قائمة تدقيق التشخيص الاسم: التاريخ: العنو ان: ر قم الهاتف: علامة الخدمة (شريط الرموز الموجود على الجزء الخلفي أو السفلي من الكمبيوتر): ر مز الخدمة السربعة: رقم تخويل المواد المرتجعة (إذا كان مزودًا من فني دعم Dell): نظام التشغيل والإصدار: الأجهزة: بطاقات التمديد: هل أنت متصل بشبكة؟ نعم لا الشبكة والإصدار ومحول الشبكة: البرامج والإصدارات: انظر وثائق نظام التشغيل الخاص بك لتحديد محتويات ملفات بدء تشغيل النظام. إذا كان الكمبيوتر متصلا بطابعة، فقم بطباعة كل ملف. أو قم بتسجيل محتويات كل ملف قبل الاتصال بشركة Dell. رسالة خطأ أو كود إشارة صوتية أو كود تشخيصي: وصف المشكلة وإجراءات استكشاف الأخطاء وإصلاحها التي قمت بتنفيذها:

الحصول على التعليمات

### مشكلات خاصة بطلبك

إذا كان لديك أية مشكلة بشأن طلبك، مثل أجزاء مفقودة أو أجزاء خطأ أو فاتورة غير صحيحة، فاتصل بشركة Dell للحصول على مساعدة العملاء. يجب أن تكون الفاتورة أو استمارة التغليف في متناول يديك عند الاتصال. للتعرف على رقم الهاتف الذي يمكنك الاتصال به من منطقتك، انظر "الاتصال بشركة Dell" في الصفحة 56.

### معلومات المنتج

إذا كنت في حاجة لمعلومات حول المنتجات الإضافية المتاحة من Dell، أو إذا كنت ترغب في إرسال طلب، فقم بزيارة موقع Dell عبر الإنترنت على www.dell.com. للتعرف على رقم الهاتف الذي يمكنك الاتصال به من منطقتك أو للتحدث إلى مسؤول المبيعات، انظر "الاتصال بشركة Dell" في الصفحة 56.

#### قبل الاتصال

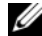

ملاحظة: يجب أن يكون رمز الخدمة السريعة جاهزا لديك عندما تقوم بالاتصال. يساعد هذا الرمز نظام هاتف الدعم المؤتمت من Dell على توجيه اتصالك بصورة أكثر

فعالية. قد تتم أيضًا مطالبتك بتقديم علامة الخدمة الخاصة بك (توجد على الجزء الخلفي أو السفلي من جهاز الكمبيوتر لديك).

تذكر أن تملأ قائمة تدقيق التشخيص (انظر "قائمة تدقيق التشخيص" في الصفحة 55) إذا أمكن، قم بتشغيل جهاز الكمبيوتر الخاص بك قبل الاتصال بشركة Dell للحصول على المساعدة واتصل من هاتف قريب من الجهاز. قد يُطلب منك كتابة بعض الأوامر على لوحة المفاتيح ووضع معلومات مفصلة أثناء العمليات أو محاولة اتخاذ خطوات أخرى لاستكشاف الأخطاء وإصلاحها، والتي لا يمكن إجراؤها إلا على الكمبيوتر ذاته. تأكد من توافر وثائق جهاز الكمبيوتر.

تنبيه: قبل العمل داخل جهاز الكمبيوتر، اتبع إرشادات الأمان الموجودة في الوثانق الواردة مع الكمبيوتر.

عناوين البريد الإلكتروني الخاصة بدعم Dell: mobile\_support@us.dell.com support@us.dell.com (البرازيل) suporte@dell.com (دول أمريكا اللاتينية والبحر الكاريبي فقط)

apsupport@dell.com (دول آسيا/المحيط المهادي فقط)

عناوين البريد الإلكتروني الخاصة بتسويق ومبيعات Dell:

apsupport@dell.com (دول أسيا/المحيط الهادي فقط)

(کندا فقط) com.sales\_canada@dell

بروتوكول نقل الملفات مجهول (FTP):

ftp.dell.com - قم بتسجيل الدخول كمستخدم مجهول واستخدم عنوان البريد الإلكتروني الخاص بك ككلمة مرور

### خدمة AutoTech

توفر خدمة دعم Dell المؤتمنة—AutoTech—إجابات مسجلة للأسئلة الأكثر تداولاً بين عملاء Dell حول أجهزة الكمبيوتر المحمولة وأجهزة الكمبيوتر من نوع سطح المكتب الخاصة بهم.

عندما تتصل بخدمة AutoTech، استخدم هاتف مزود بخدمة الطنين باللمس لتحديد الموضوعات المتوافقة مع أسنلتك. للتعرف على رقم الهاتف الذي يمكنك الاتصال به من منطقتك، انظر "الاتصال بشركة Dell" في الصفحة 56.

### خدمة حالة الطلب المؤتمتة

للتحقق من حالة أي من منتجات Dell التي طلبتها، يمكنك زيارة الموقع support.dell.com، أو يمكنك الاتصال بخدمة حالة الطلب المؤتمتة. تظهر رسالة مسجلة تُطالبك بالمعلومات اللازمة لتحديد مكان الطلب الخاص بك وتقديم تقرير بشأنه. للتعرف على رقم الهاتف الذي يمكنك الاتصال به من منطقتك، انظر "الاتصال بشركة Dell" في الصفحة 56.

للحصول على ار شادات حول استخدام Dell Support (دعم Dell)، انظر "الدعم الفني وخدمة العملاء" في الصفحة 52.

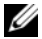

ملاحظة: قد لا تتوافر بعض الخدمات التالية دائمًا في جميع الأماكن خارج الولايات المتحدة. اتصل بممثل Dell المحلى للحصول على معلومات حول الاتاحة.

#### الدعم الفنى وخدمة العملاء

تتوافر خدمة دعم Dell للإجابة عن استفسار اتك حول أجهزة Dell™. يستخدم فريق العمل بالدعم لدينا برامج تشخيصية تعتمد على الكمبيوتر لتوفير إجابات سريعة ودقيقة.

للاتصال بخدمة دعم [Del]، انظر "قبل الاتصال" في الصفحة 54، ثم انظر معلومات الاتصال الخاصة بمنطقتك أو انتقل إلى الموقع .support.dell.com

#### الخدمات عبر الانترنت

بمكنك التعرف على منتجات Dell والخدمات التي تقدمها على مواقع الوبب التالية:

www.dell.com

(دول أسيا/المحيط الهادي فقط) www.dell.com/ap

(اليابان فقط) www.dell.com/jp

(أوروبا فقط) www.euro.dell.com

(دول أمريكا اللاتينية والبحر الكاريبي) www.dell.com/la

www.dell.ca (کندا فقط)

يمكنك الوصول إلى دعم Dell من خلال المواقع وعناوين البريد الإلكتر وني التالية:

> مواقع الويب الخاصة بدعم Dell: •

support.dell.com (اليابان فقط) support.jp.dell.com (أوروبا فقط) support.euro.dell.com

الحصول على التعليمات

الحصول على المساعدة

تنبيه: إذا أردت إزالة غطاء الكمبيوتر، فقم أولاً بفصل كابلات طاقة الكمبيوتر والمودم من كافة مآخذ التيار الكهرباتي. اتبع إرشادات الأمان الواردة مع الكمبيوتر. اذا كنت تواجه مشكلة بحهاز الكمبيوتر لديك، فيمكنك استكمال

ردا حلت نواجه مسحنه بجهار الممبيوتر نديك، فيمحنك السحمار الخطوات التالية لتشخيص واستكشاف المشكلة وإصلاحها:

- 1 انظر "تلميحات استكشاف الأخطاء وإصلاحها" في الصفحة 31 للتعرف على المعلومات والإجراءات التي تتعلق بالمشكلة التي تواجهها في الكمبيوتر.
- 2 انظر "Dell Diagnostics" في الصفحة 36 للتعرف على الإجراءات الخاصة بكيفية تشغيل Dell Diagnostics.
  - 3 قم بملء "قائمة تدقيق التشخيص" في الصفحة 55.
- 4 استخدم مجموعة برامج Dell الشاملة للخدمات الفورية المتاحة على موقع دعم Dell (support.dell.com)

للحصول على تعليمات حول إجراءات التثبيت واستكثناف الأخطاء وإصلاحها. انظر "الخدمات عبر الإنترنت" في الصفحة 52 للحصول على قائمة أكثر شمولاً لدعم Dell عبر الإنترنت.

5 إذا لم يتم حل المشكلة بإتباع الخطوات السابقة، فانظر "الاتصال بشركة "Dell" في الصفحة 56.

ملاحظة: اتصل بدعم Dell من هاتف قريب من جهاز الكمبيوتر حتى يتمكن فريق الدعم من مساعدتك بأية إجراءات ضرورية.

ملاحظة: قد لا يتوافر نظام رمز الخدمة السريعة من Dell في جميع الدول.

عند مطالبتك من قبل نظام هاتف Dell المؤتمت، أدخل رمز الخدمة السريعة لتوجيه المكالمة مباشرة إلى مسؤول الدعم المناسب. إذا لم يكن لديك رمز الخدمة السريعة، فقم بفتح مجلد Dell Accessories (ملحقات Dell)، انقر نقراً مزدوجًا فوق الرمز Express Service Code (رمز الخدمة السريعة)،واتبع التوجيهات.

| المحتويات                                                  | المستند/الوسائط/الملصق                     |
|------------------------------------------------------------|--------------------------------------------|
| <ul> <li>يوفر مفتاح منتج نظام التشغيل الخاص بك.</li> </ul> | ملصق ترخيص ®Microsoft <sup>®</sup> Windows |
|                                                            | يوجد ترخيص Microsoft Windows الخاص بك على  |
|                                                            | الكمبيوتر .                                |

| المستند/الوسانط/الملصق                                        | المحتويات                                                               |
|---------------------------------------------------------------|-------------------------------------------------------------------------|
| وثانق الأمان والوثانق التنظيمية والضمان والدعم                | • معلومات الضمان                                                        |
| قد يرد هذا النوع من المعلومات مع الكمبيوتر الخاص بك. للمزيد   | <ul> <li>بنود وشروط البيع (الولايات المتحدة وكندا)</li> </ul>           |
| من المعلومات التنظيمية، انظر الصفحة الرئيسية للتوافق التنظيمي | <ul> <li>إرشادات الأمان</li> </ul>                                      |
| على www.dell.com على الموقع التالي:                           | <ul> <li>المعلومات التنظيمية</li> </ul>                                 |
| .www.dell.com/regulatory_compliance                           | <ul> <li>معلوماتا لهندسة البشرية</li> </ul>                             |
|                                                               | <ul> <li>اتفاقية ترخيص المستخدم</li> </ul>                              |
| دليل الخدمة                                                   | <ul> <li>كيفية إزالة واستبدال الأجزاء</li> </ul>                        |
| يمكن العثور على <i>دليل الخدمة</i> الخاص بالكمبيوتر لديك على  | <ul> <li>كيفية تهيئة إعدادات النظام</li> </ul>                          |
| .support.dell.com                                             | <ul> <li>كيفية استكشاف الأخطاء وإصلاحها وحل المشكلات</li> </ul>         |
| دلیل Dell Technology                                          | <ul> <li>حول نظام التشغيل الخاص بك</li> </ul>                           |
| يتوافر <i>دليل Dell Technology</i> على                        | <ul> <li>استخدام الأجهزة وصيانتها</li> </ul>                            |
| .support.dell.com                                             | • فهم تقنيات مثل RAID والإنترنت وتقنية <sup>®</sup> Bluetooth اللاسلكية |

والبريد الإلكتروني والعمل على الشبكات وغيرها.

| المستند/الوسانط/الملصق                                                                                 | المحتويات                                                                                                    |
|----------------------------------------------------------------------------------------------------|----------------------------------------------------------------------------------------------------|
| وسائط Drivers and Utilities (برامج التشغيل والأدوات<br>المساعدة)                                       | <ul> <li>برنامج تشخيصي للكمبيوتر الخاص بك</li> <li>برامج تشغيل للكمبيوتر الخاص بك</li> </ul>                                                                                                    |
| وسائط Drivers and Utilities (برامج التشغيل والأدوات<br>المساحدة) عبارة عن قرص مضغوط أو قرص DVD قد يكون | • يمكن العثور على تحديثات برامج التشغيل والوثانق على<br>support.dell.com.                                                                                                    |
| واردًا مع الكمبيوتر الخاص بك.                                                                          | <ul> <li>برنامج نظام الكمبيوتر المحمول (NSS)</li> <li>الملفات التمهيدية</li> </ul>                                                                                                    |
|                                                                                                    | ملاحظة: قد تكون الملفات التمهيدية مضمنة في الوسائط لديك لتوفير آخر<br>التحديثات الخاصة بالتغييرات الفنية على الكمبيوتر الخاص بك أو المادة<br>المرجعية الفنية المتقدمة للفنيين أو المستخدمين ذوي الخبرة. |
| وسانط نظام التشغيل                                                                                     | إعادة تثبيت نظام التشغيل الخاص بك                                                                                                    |

م التستغين و،

وسائط نظام التشغيل عبارة عن قرص مضغوط أو قرص DVD قد يكون واردًا مع الكمبيوتر الخاص بك.

## البحث عن المعلومات

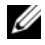

ملاحظة: قد تكون بعض الميزات أو الوسائط اختيارية وقد لا يتم إرفاقها مع الكمبيوتر الخاص بك عند شحنه. قد لا تتوافر بعض الميزات أو الوسائط في دول معينة.

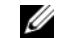

ملاحظة: قد يتم شحن معلومات إضافية مع جهاز الكمبيوتر الخاص بك.

| المحتويات                                                                      | المستند/الوسانط/الملصق                                   |
|--------------------------------------------------------------------------------|----------------------------------------------------------|
| <ul> <li>استخدم علامة الخدمة لتعريف الكمبيوتر الخاص بك على</li> </ul>          | علامة الخدمة/رمز الخدمة السريعة                          |
| support.dell.com أو عند الاتصال بالدعم الفني.                                  | توجد كل من علامة الخدمة/رمز الخدمة السريعة على الكمبيوتر |
| <ul> <li>أدخل رمز الخدمة السريعة لتوجيه مكالمتك عند الاتصال بالدعم.</li> </ul> | الخاص بك.                                                |
| <b>ملاحظة:</b> توجد علامة الخدمة/رمز الخدمة السريعة على الكمبيوتر              |                                                          |
| الخاص بك.                                                                      |                                                          |

إعادة تثبيت البرامج

إعادة تثبيت البرامج

- 5 عند ظهور قائمة جهاز التمهيد، قم بتمييز CD/DVD/CD-RW Drive (محرك أقراص Enter> (CD/DVD/CD-RW) ثم اضغط على
- 6 اضغط على أي مفتاح من أجل Boot from (التمهيد من القرص المضغوط) واتبع الإرشادات التي تظهر على الشاشة لإتمام عملية التثبيت.

إشعار: قبل القيام بالتثبيت، قم بعمل نسخ احتياطية لجميع ملفات البيانات الموجودة على محرك الأقر اص الثابت. للقبام بالتهيئة التقابدية لمحرك الأقر اص الثابت، سبكون محرك الأقراص الثابت الأساسي هو أول محرك أقراص ىكتشفه الكميبو تر

لإعادة تثبيت Windows، أنت بحاجة إلى وسائط نظام التشغيل Dell™ وسائط Dell™ (بر امج التشغيل والأدوات المساعدة) من Dell.

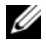

Drivers and Utilities ملاحظة: تشتمل وسائط (برامج التشغيل والأدوات المساعدة) من Dell على برامج التشغيل التي تم تثبيتها أثناء تجميع الكمبيوتر. استخدم وسائط Drivers and Utilities (برامج التشغيل والأدوات المساعدة) من Dell لتحميل أي برامج تشغيل مطلوبة. وفقًا للمنطقة التي قمت بطلب الكمبيوتر منها أو ما إذا كنت قد طلبت الوسائط، فقد لا يتم شحن وسائط Drivers and Utilities (برامج التشغيل والأدوات المساعدة) ووسائط نظام التشغيل من Dell مع الكميبوتر الخاص يك

#### إعادة تثبيت نظام التشغيل Windows

قد تستغرق عملية إعادة التثبيت من ساعة إلى ساعتين حتى تكتمل. بعد إعادة تثبيت نظام التشغيل، يجب عليك أيضاً إعادة تثبيت بر امج تشغيل الأجهزة وبرنامج الحماية من الفيروسات والبرامج الأخرى.

- قم بحفظ و إغلاق أية ملفات مفتوحة، و إنهاء أية بر امج 1 مفتوحة
  - أدخل وسائط *نظام التشغيل*. 2
- إذا ظهرت الرسالة Install Windows (تثبيت 3 Windows)، انقر فوق Exit (إنهاء).
  - 4 قم بإعادة تشغيل الكمبيو تر.

عند ظهور شعار DELL اضغط على <0> على الفور.

ملاحظة: إذا انتظرت طويلا وظهر شعار نظام التشغيل، فو اصل الانتظار حتى ترى سطح مكتب Microsoft<sup>®</sup> Windows<sup>®</sup> ، ثم قم بإيقاف تشغيل الكمبيوتر وإعادة المحاولة.

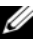

ملاحظة: تغير الخطوات التالية تتابع التمهيد لمرة واحدة فقط. في المرة التالية التي تقوم فيها بتشغيل الكمبيوتر، يتم تمهيده وفقًا للأجهزة المحددة في برنامج إعداد النظام.

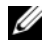

0

ملاحظة: قم بضبط كمبيوتر ™Dell على عرض Windows Classic الكلاسيكي)

#### بدء استعادة النظام

- انقر فوق Start (ابدأ) → All Programs (الملحقات) →
   البرامج) → Accessories ((الملحقات) →
   System Tools (أدوات النظام) → Restore
- 2 انقر فوق Restore my computer to an وقت سابق) earlier time (استعادة الكمبيوتر إلى وقت سابق) أو Create a restore point (إنشاء نقطة استعادة).
- 3 انقر فوق Next (التالي) واتبع باقي المطالبات التي تظهر على الشاشة.

إذا لم تحل System Restore (استعادة النظام) المشكلة، فيمكنك التراجع عن آخر عملية استعادة للنظام. (انظر "التراجع عن آخر استعادة اللنظام" في الصفحة 43).

### التراجع عن آخر استعادة للنظام

إشعار: قبل التراجع عن أخر استعادة للنظام، قم بحفظ وإغلاق جميع الملفات المفتوحة وإنهاء أية برامج مفتوحة.

لا تقم بتبديل أو فتح أو حذف أية ملفات أو برامج حتى يتم الانتهاء من استعادة النظام.

- 1 انقر فوق Start (ابدأ) ← All Programs (ابدأ) ← All Programs (الملحقات) ← البرامج) ← Accessories (الملحقات) ← System Tools (أدوات النظام) ← Restore (استعادة النظام).
- 2 انقر فوق Undo my last restoration (التراجع عن آخر استعادة) ثم انقر فوق Next (التالي).

استخدام وسائط نظام التشغيل

### قبل البدء

إذا كنت تفكر في إعادة تثبيت نظام التشغيل Windows لتصحيح مشكلة ببرنامج تشغيل تم تثبيته حديثا، فحاول أولا استخدام أداة Windows Device Driver Rollback (استعادة برنامج تشغيل الجهاز من Windows). انظر "العودة إلى الإصدار السابق من برنامج تشغيل الجهاز" في الصفحة 39. إذا لم يحل Device فاستخدم Driver Rollback (استعادة برنامج تشغيل الجهاز) المشكلة، فاستخدم System Restore (استعادة النظام) من System Windows لإعادة نظام التشغيل إلى حالة التشغيل التي كان عليها قبل أن يتم تثبيت برنامج التشغيل الجديد للجهاز. انظر استخدام استعادة نظام التشغيل \$Windows (فاستعادة نظام التشغيل التي كان عليها قبل من يتم تثبيت برنامج التشغيل الجديد للجهاز. انظر الستخدام استعادة نظام التشغيل \$Windows (فاستعادة التشغيل الحيات الحيات التشعاد السامية التشعيل التي كان عليها قبل

- 5 انقر فوق Install from a list or specific 5 (التثبيت من قائمة أو مكان (Advanced) location محدد (متقدم)) → Next (التالي).
- 6 انقر فوق Browse (استعراض) واستعرض إلى المكان الذي قمت فيه مسبقا بنسخ ملفات برنامج التشغيل.
  - 7 عند ظهور اسم برنامج التشغيل المناسب، انقر فوق اسم برنامج التشغيل→ OK (موافق)→ Next (التالي).
    - 8 انقر فوق Finish (إنهاء) وأعد تشغيل الكمبيوتر.

## استعادة نظام التشغيل

يمكنك استعادة نظام التشغيل الخاص بك بالوسائل التالية:

- تعمل أداة Microsoft Windows System (استعادة نظم Microsoft Windows) على استعادة الكمبيوتر إلى حالة تشغيل سابقة دون التأثير على ملفات البيانات. استخدم System Restore (استعادة النظام) كأول حل لاستعادة نظام التشغيل الخاص بك والاحتفاظ بطفات البيانات.
- إذا تسلمت وسائط *نظام التشغيل* مع جهاز الكمبيوتر الخاص بك، فيمكنك استخدامها لاستعادة نظام التشغيل. ومع ذلك، يؤدي استخدام وسائط *نظام التشغيل* أيضا إلى حذف كافة

البيانات الموجودة على محرك الأقراص الثابت. استخدم الوسانط *فقط* إذا لم تحل System Restore (استعادة النظام) مشكلة نظام التشغيل الخاص بك.

## استخدام استعادة نظام التشغيل ®Microsoft<sup>®</sup> Windows

توفر أنظمة تشغيل Windows خيار System Restore (استعادة النظام) والذي يتيح لك إعادة جهاز الكمبيوتر إلى حالة التشغيل السابقة (دون التأثير على ملفات البيانات)، وذلك إذا أدت أية تغييرات تم إجراؤها على الأجهزة أو البرامج أو إعدادات النظام الأخرى إلى ترك الكمبيوتر في حالة تشغيل غير مرغوب فيها. وسيكون من الممكن عكس أية تغييرات يقوم خيار System Restore (استعادة النظام) بتطبيقها على الكمبيوتر.

- إشعار: ثم بعمل نسخ احتياطية من ملفات البيانات الخاصة بك بشكل منتظم. لا يراقب خيار System Restore (استعادة النظام) ملفات البيانات الخاصة بك ولا يستردها.
- ملاحظة: تمت كتابة الإجراءات المذكورة في هذا المستند للعرض الافتراضي في Windows، لذلك قد لا تنطبق إذا قمت بضبط كمبيوتر ™Dell على عرض Windows Classic (لكلاسيكي).

### 5 من شاشة Welcome Dell System Owner

(الترحيب بمالك نظام Dell)، انقر فوق Next (التالي).

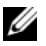

Drivers and ملاحظة: يعرض برنامج Utilities (برامج التشغيل والأدوات المساعدة) بر امج التشغيل الخاصبة بالأجهزة التي ترد مثبتة في الكميبوتر فقط إذا قمت بتركيب أجهزة إضافية، فقد لا تظهر بر امج تشغيل الأجهزة الجديدة. إذا لم تظهر برامج التشغيل هذه، فقم بانهاء بر نامج Drivers and Utilities (برامج التشغيل والأدوات المساعدة). للحصول على معلومات حول برامج التشغيل، انظر الوثائق التي تر د مع الجهاز .

تظهر رسالة تشير إلى اكتشاف وسائط Drivers and Utilities (برامج التشغيل والأدوات المساعدة) أجهزة في الكمبيوتر الخاص بك.

بتم عرض بر امج التشغبل التي يستخدمها الكمبيوتر تلقائباً في الطار Mv Drivers—The ResourceCD has identified these components in your (برامج التشغيل الخاصة بي- تعرف ResourceCD على هذه المكونات في النظام الخاص بك).

انقر فوق برنامج التشغبل الذي تربد اعادة تثبيته واتبع 6 الإرشادات التي تظهر على الشاشة.

إذا لم يتم إدراج برنامج تشغيل معين، فهذا يعنى أن برنامج التشغيل هذا ليس مطلوبًا من نظام التشغيل لديك

إعادة تثبيت برامج التشغيل يدويأ

بعد استخراج ملفات برنامج التشغيل إلى محرك الأقراص الثابت كما هو موضح في القسم السابق:

- انقر فوق Start (ابدأ)← My Computer (جهاز 1 الكمبيو تر )← Properties (خصائص) Device Manager ←(الأجهزة) Hardware (مدير الأجهزة).
  - انقر نقرأ مزدوجا فوق نوع الجهاز الذي تقوم بتثبيت 2 برنامج التشغيل له (على سبيل المثال، Audio (الصوت) أو Video (الفيديو)).
  - انقر نقرأ مزدوجا فوق اسم الجهاز الذي تقوم بتثبيت 3 برنامج التشغيل له.
- انقر فوق علامة التبويب Driver (برنامج التشغيل)→ 4 Update Driver (تحديث برنامج التشغيل).

إعادة تثبيت البرامج

3 انقر فوق علامة التبويب Drivers (برامج التشغيل)→ Roll Back Driver (استعادة برنامج التشغيل).

إذا لم يقم Device Driver Rollback (استعادة بر نامج التشغيل السابق للجهاز ) بحل المشكلة، فاستخدم System Restore (استعادة النظام) (انظر "استعادة نظام التشغيل" في الصفحة 42) للعودة بالكمبيوتر إلى حالة التشغيل السابقة لتثبيت بر نامج التشغيل الجديد.

#### استخدام وسائط برامج التشغيل والأدوات المساعدة

- إذا لم يؤدي استخدام Device Driver Rollback (استعادة برنامج التشغيل السابق للجهاز) أو System Restore (استعادة النظام) (انظر "استعادة نظام التشغيل" في الصفحة 42) إلى حل المشكلة، فقم بإعادة تثبيت برنامج التشغيل من وسائط (برامج التشغيل والأدوات المساحدة).
- 1 أثناء عرض سطح مكتب Windows، قم بإدراج وسائط Drivers and Utilities (برامج التشغيل والأدوات المساعدة).

إذا كانت هذه هي المرة الأولى التي تستخدم فيها وسائط Drivers and Utilities (بر امج التشغيل والأدوات

المساعدة)، فانتقل إلى الخطوة 2. إذا لم تكن المرة الأولى، فانتقل إلى الخطوة 5.

- 2 اتبع المطالبات التي تظهر على الشاشة عند بدء تشغيل برنامج تثبيت وسائط Drivers and Utilities (برامج التشغيل والأدوات المساعدة).
- ملاحظة: في أغلب الحالات، يبدأ برنامج Drivers and Utilities (برامج التشغيل والأدوات المساعدة) تلقانيا. إذا لم يبدأ تلقانيا، فقم ببدء Windows Explore وانقر فوق دليل محرك الوسائط لعرض محتويات الوسائط، ثم انقر نقرا مزدوجا فوق الملف autorcd.exe.
- InstallShield Wizard تم يعد ظهور إطار InstallShield Wizard (تم استكمال معالج InstallShield)، قم بإز الة وسائط complete (بر امج التشغيل privers and Utilities) (انهاء) لإعادة والأدوات المساعدة) وانقر فوق Finish (انهاء) لإعادة تشغيل الكمبيوتر.
- 4 عند ظهور سطح مكتب Windows، أعد إدخال وسائط Orivers and Utilities (برامج التشغيل والأدوات المساعدة).

إعادة تثبيت البرامج

برامج التشغيل

تعريف برامج التشغيل

إذا واجهت مشكلة في أي جهاز، فقم بتحديد ما إذا كان برنامج التشغيل هو مصدر المشكلة أم لا، وإذا لزم الأمر، قم بتحديث برنامج التشغيل.

- 1 انقر فوق Start (ابدأ)← Control Panel (لوحة التحكم)← (النظام).
- 2 في إطار System Properties (خصائص النظام)، انقر فوق علامة التبويب Hardware (الأجهزة)، وانقر فوق Device Manager (مدير الأجهزة).

قم بالتمرير لأسفل في قائمة الأجهزة للتحقق مما إذا كان هناك أي جهاز مميز بعلامة تعجب (دائرة صفراء بها علامة [!]) على رمز الجهاز .

إذا ظهرت علامة تعجب إلى جانب اسم الجهاز، فقد تحتاج إلى إعادة تثبيت برنامج التشغيل أو تثبيت برنامج تشغيل جديد (انظر "إعادة تثبيت برامج التشغيل والأدوات المساعدة" في الصفحة 39).

إعادة تثبيت برامج التشغيل والأدوات المساعدة

فشعار: يوفر كل من موقع دعم Dell على الإنترنت على support.dell.com ووسائط Drivers and وسائط Drivers and ربر امج التشغيل والأدوات المساعدة)، بر امج تشغيل معتمدة لأجهزة كمبيوتر Moll. قد لا يعمل جهاز الكمبيوتر الخاص بك بشكل صحيح إذا قمت بتثبيت بر امج تشغيل تم الحصول عليها من مصادر أخرى.

العودة إلى الإصدار السابق من برنامج تشغيل الجهاز

- 1 انقر فوق Start (ابدأ) → My Computer (جهاز الكمبيوتر) → Properties (خصائص) →
   Device Manager ← (الأجهزة) → Hardware (مدير الأجهزة).
- 2 انقر بزر الماوس الأيمن فوق الجهاز الذي تم تثبيت برنامج التشغيل الجديد له وانقر فوق Properties (خصائص).

#### تلميحات استكشاف الأخطاء وإصلاحها

### تشغيل Dell Diagnostics من وسائط برامج التشغيل والأدوات المساعدة من Dell

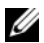

ملاحظة: تعتبر وسائط Drivers and Utilities (برامج التشغيل والأدوات المساعدة) اختيارية وقد لا يتم شحنها مع جهاز الكمبيوتر الخاص بك.

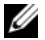

- ملاحظة: قد يشتمل الكمبيوتر الخاص بك أو لا يشتمل على محرك أقر اص ضوئية. استخدم محرك أقراص ضوئية خارجي أو أي جهاز تخزين خارجي للقيام بالإجراءات الخاصة بالوسائط
- أدخل وسائط Drivers and Utilities (برامج التشغيل 1 والأدوات المساعدة).
  - 2 قم بايقاف تشغيل الكمبيوتر ثم إعادة تشغيله.

عند ظهور شعار DELL اضغط على <0> على الفور.

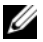

ملاحظة: إذا انتظرت طويلا وظهر شعار نظام التشغيل، فواصل الانتظار حتى ترى سطح مكتب

Microsoft<sup>®</sup> Windows<sup>®</sup> بابقاف تشغبل الكميبو تر واعادة المحاولة

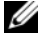

- ملاحظة: تغير الخطوات التالية تتابع التمهيد لمرة واحدة فقط. في المرة التالية التي تقوم فيها بتشغيل الكمبيوتر، يتم تشغيله وفقًا للأجهزة المحددة في بر نامج اعداد النظام.
  - 3 عند ظهور قائمة جهاز التمهيد، قم بتمييز CD/DVD/CD-RW واضغط على <Enter>.
  - حدد الخبار Boot from CD-ROM (التمهيد من 4 محرك الأقراص المضغوطة) من القائمة التي تظهر واضغط على <Enter>.
  - اكتب [ ليدء قائمة القرص المضغوط و اضغط على - 5 <Fnter> للمتابعة
  - حدد Run the 32 Bit Dell Diagnostics 6 (تشغيل Dell Diagnostics بت) من القائمة المرقمة. إذا ظهر في القائمة إصدارات متعددة، حدد الإصدار الذي يتناسب مع الكمبيوتر الخاص بك.
  - عند ظهور القائمة الرئيسية لـ Dell Diagnostics، 7 حدد الاختبار الذي تريد تشغيله واتبع الإرشادات التي تظهر على الشاشة.

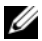

ملاحظة: إذا لم تكن Dell Support Utility (الأداة المساعدة لدعم (Dell) متاحة من قائمة Start (ابدأ)، انتقل إلى support.dell.com وقم بتنزيل البرنامج.

للحصول على المزيد من المعلومات حول Dell Support Utility (الأداة المساعدة لدعم Dell)، انقر فوق علامة الاستفهام (?) الموجودة أعلى شاشة Dell<sup>™</sup> Support ادعم (Dell).

## **Dell Diagnostics**

🔨 تنبيه: قبل الشروع في أي إجراء من الإجراءات الموضحة فى هذا القسم، قم بقراءة إرشادات الأمان الواردة مع الكمبيوتر الخاص بك. للحصول على معلومات إضافية حول أفضل الممارسات انظر

.www.dell.com/regulatory\_compliance

بدء تشغيل Dell Diagnostics من محرك الأقراص الثابت الخاص بك

- تأكد من توصيل الكمبيوتر بمأخذ كهربائي يعمل بكفاءة. 1
  - قم بتشغيل (أو إعادة تشغيل) الكمبيوتر 2

- 3 عند ظهور شعار ™DELL، اضغط على <0> على الفور. حدد Diagnostics (تشخيصات) من قائمة Start (ابدأ) ثم اضغط على <Enter>.
- المعناي الملاحظة: إذا انتظرت طويلا وظهر شعار نظام 💋 التشغيل، فواصل الانتظار حتى ترى سطح مكتب Microsoft<sup>®</sup> Windows<sup>®</sup> تشغبل الكمبيوتر واعادة المحاولة

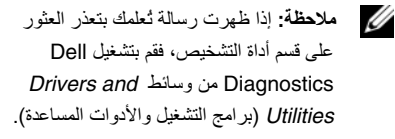

4 اضغط على أي مفتاح لبدء تشغيل Dell Diagnostics من قسم أداة التشخيص المساعدة على محرك الأقراص الثابت الخاص بك، واتبع الإرشادات التي تظهر على الشاشة

### مشاكل البرامج الأخرى

انظر وثائق البرنامج أو اتصل بالجهة المصنعة للبرنامج، للحصول على المعلومات الخاصة باستكشاف الأخطاء وإصلاحها —

- تأكد من توافق البرنامج مع نظام التشغيل المثبت على الكمبيوتر الخاص بك.
- تأكد من إيغاء الكمبيوتر الخاص بك بالحد الأدنى من متطلبات الأجهزة اللازمة لتشغيل البرنامج. انظر وثائق البرنامج للحصول على المعلومات.
  - تأكد من تثبيت البرنامج وتهيئته بشكل صحيح.
- تحقق من عدم تعارض بر امج تشغيل الأجهزة مع البرنامج.
  - إذا لزم الأمر، قم بإلغاء تثبيت البرنامج وإعادة تثبيته مرة أخرى.

## خدمة التحديث الفني من Dell

توفر خدمة Dell Technical Update (التحديث الفني من Dell)، إعلامًا وصفيًا عن طريق البريد الإلكتروني، بتحديثات البرامج والأجهزة الخاصة بجهاز الكمبيوتر. للتسجيل في خدمة

Dell Technical Update (التحديث الفني من Dell)، انتقل إلى support.dell.com/technicalupdate.

### الأداة المساعدة لدعم Dell

توفر Dell Support Utility (الأداة المساعدة لدعم Dell) معلومات دعم ذاتية وتحديثات البرامج و عمليات المسح الصحية الخاصة ببينة معالجة الكمبيوتر. يمكنك الوصول إلى Dell Support Utility (الأداة المساعدة لدعم Dell) من رمز الموجود على شريط المهام أو من قائمة Start (ابدأ).

في حالة عدم ظهور رمز Dell Support (دعم Dell) في شريط المهام:

- 1 انقر فوق Start (ابدأ) ← All Programs (ابدأ) → Olell Support (دعم (Dell)) → (Dell (بعدادات دعم Dell)).
  - 2 تأكد من تحديد الخيار Show icon on the تأكد من تحديد الخيار taskbar (عرض الرمز على شريط المهام).

الكميبوتر لإبيدأ التشغيل

تأكد من اتصال كادل الطاقة بالكميدة تر ويمأخذ التيار الكهربائى بإحكام

توقف أحد البرامج عن الاستجابة

قم بإنهاء البرنامج -

- 1 اضغط على <Esc><Shift><Ctrl> في نفس الوقت للوصول إلى Task Manager (مدير المهام) وانقر فوق علامة التبويب Applications (تطبيقات).
  - انقر لتحديد البرنامج الذي لم يعد يستجيب وانقر فوق 2 End Task (إنهاء المهمة).

تعطل أحد البرامج بشكل متكرر

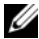

ملاحظة: تشتمل العديد من البر امج على إر شادات للتثبيت في الوثائق الخاصة بها أو على قرص مرن أو قرص مضغوط أو قرص DVD.

التحقق من وثائق البرنامج - إذا لزم الأمر، قم بإلغاء تثبيت البرنامج وإعلاة تثبيته مرة أخرى.

تم تصميم البرنامج ليتوافق مع نظام تشغيل Microsoft<sup>®</sup> Windows<sup>®</sup> سابق

تشغيل PROGRAM COMPATIBILITY WIZARD (معالج توافق البرامج) —

يقوم Program Compatibility Wizard (معالج توافق البرامج) بتهيئة أي برنامج حتى يعمل في بيئة مماثلة لبيئات أنظمة تشغيل بخلاف XP.

- انقر فوق Start (ابدأ)← All Programs (كل 1 البرامج)→ Accessories (الملحقات) → معالج) Program Compatibility Wizard توافق البرامج)→ Next (التالي).
  - اتبع الإرشادات التي تظهر على الشاشة. 2

## ظهور شاشة زرقاء ثابتة

قم بايقاف تشغيل الكمبيوتر — إذا لم تتمكن من الحصول على استجابة بالضغط على مفتاح في لوحة المفاتيح أو تحريك الماوس، فاضغط مع الاستمر ار على زر التشغيل من 8 إلى 10 ثوان على الأقل (حتى يتوقف الكمبيوتر عن التشغيل)، ثم أعد تشغبل الكميبو تر

مشاكل الذاكرة

- کنبیه: قبل العمل داخل جهاز الکمبیوتر، قم بقراءة معلومات الأمان الواردة مع الکمبیوتر. للحصول علی معلومات إضافیة حول أفضل ممارسات الأمان، انظر www.dell.com/regulatory\_compliance إذا تلقیت رسالة تشیر إلی وجود ذاکرة غیر کافیة \_\_\_
- قم بحفظ وإغلاق أية ملفات مفتوحة وإنهاء أية برامج مفتوحة لا تستخدمها، وذلك لترى هل عالج هذا الإجراء المشكلة أم لا.
  - انظر وثائق البرنامج لمعرفة الحد الأدنى من متطلبات الذاكرة. إذا لزم الأمر، قم بتثبيت ذاكرة إضافية.
- أعد تثبيت وحدات الذاكرة للتأكد من اتصال الكمبيوتر لديك بالذاكرة بنجاح.
  - تشغيل Dell Diagnostics (انظر "Dell Diagnostics" في الصفحة 36).

إذا واجهت مشاكل أخرى بالذاكرة —

- أعد تثبيت وحدات الذاكرة للتأكد من اتصال الكمبيوتر لديك بالذاكرة بنجاح.
  - تأكد من إتباع إرشادات تركيب الذاكرة.
- تأكد من أن الذاكرة التي تستخدمها مدعومة من الكمبيوتر الخاص بك. للحصول على مزيد من المعلومات حول نوع الذاكرة المدعومة من الكمبيوتر ، انظر "المواصفات" في الصفحة 23.
  - تشغيل Dell Diagnostics (انظر "Dell Diagnostics" في الصفحة 36).

مشاكل البرامج وعدم الاستجابة للأوامر

ملاحظة: تمت كتابة الإجراءات المذكورة في هذا المستند للعرض الافتراضي في Windows، لذلك قد لا تنطبق إذا قمت بضبط كمبيوتر Dell على عرض Windows الكلاسيكي).

#### مشكلات الطاقة

تنبيه: قبل العمل داخل جهاز الكمبيوتر، قم بقراءة معلومات الأمان الواردة مع الكمبيوتر. للحصول على معلومات إضافية حول أفضل ممارسات الأمان، انظر .www.dell.com/regulatory\_compliance

إذا كان مصباح الطاقة مطفأ — الكمبيوتر في وضع إيقاف التشغيل أو لا يتلقى طاقة.

- أعد تثبيت كابل الطاقة في موصل الطاقة على الجانب الخلفي من الكمبيوتر والمأخذ الكهربائي.
- قم بتجاوز شرائح الطاقة وكابلات تمديد الطاقة وغير ها من أجهزة حماية الطاقة للتحقق من أن الكمبيوتر يبدأ التشغيل بشكل صحيح.
- تأكد من توصيل أي شرائح طاقة مستخدمة بمأخذ كهربائي ومن أنها قيد التشغيل.
- تأكد من عمل مأخذ التيار الكهربي وذلك باختباره بجهاز أخر، على سبيل المثال أحد المصابيح.

 تأكد من اتصال كابل الطاقة الرئيسي وكابل اللوحة الأمامية بلوحة النظام بشكل محكم.

إذا أضاء مصباح الطاقة بضوء أبيض ثابت والكمبيوتر لا يستجيب —

قد تكون شائمة العرض لا تستجيب. اضغط على زر الطاقة حتى يتوقف الكمبيوتر عن التشغيل ثم قم بتشغيله مرة أخرى. إذا استمرت المشكلة في الظهور، انظر دليل Dell Technology على الكمبيوتر الخاص بك أو على موقع دعم Dell على support.dell.com.

إذا كان مصباح الطاقة يومض باللون الأبيض — الكمبيوتر في وضع الانتظار. اضغط على أي مفتاح على لوحة المفاتيح أو قم بتحريك الماوس أو اضغط على زر الطاقة لاستنناف التشغيل العادي.

التخلص من التداخل — تتمثل بعض الأسباب المحتملة للتداخل في:

- كابلات تمديد الطاقة ولوحة المفاتيح والماوس
- اتصال العديد من الأجهزة بنفس شريحة الطاقة
- · اتصال العديد من شرائح الطاقة بنفس المأخذ الكهربائي

# تلميحات استكشاف الأخطاء وإصلاحها

تنبيه: قم دائمًا بفصل الكمبيوتر عن مأخذ التيار الكهرباني قبل فتح الغطاء.

استخدام أداة استكشاف أخطاء الأجهزة وإصلاحها

لبدء تشغيل أداة استكشاف أخطاء الأجهزة وإصلاحها:

- Help and Support (ابدأ)→ Start انقر فوق Help and Support ((التعليمات والدعم).
- 2 اكتب hardware troubleshooter (أداة استكشاف أخطاء الأجهزة وإصلاحها) في حقل البحث واضغط على <Enter> لبده البحث.
- 3 في قسم Fix a Problem (إصلاح مشكلة)، انقر فوق Hardware Troubleshooter (أداة استكشاف أخطاء الأجهزة وإصلاحها).

4 في قائمة Hardware Troubleshooter (أداة استكشاف أخطاء الأجهزة وإصلاحها)، حدد الخيار الذي يقدم أفضل وصف للمشكلة وانقر فوق Next (التالي) لإتباع باقى خطوات استكشاف الأخطاء وإصلاحها.

### تلميحات

- إذا لم يعمل أحد الأجهزة، فتأكد من توصيله بشكل صحيح.
- إذا قمت بإضافة جزء أو إز الته قبل مواجهة المشكلة، فقم بمراجعة إجراءات التثبيت وتأكد من تركيب هذا الجزء بشكل صحيح.
- في حالة ظهور رسالة خطأ على الشائمة، قم بتدوين الرسالة على نحو دقيق. قد تساعد هذه الرسالة مسئولي الدعم على تشخيص المشكلة (المشكلات) وإصلاحها.
- في حالة ظهور رسالة خطأ في أحد البرامج، انظر وثائق ذلك البرنامج.

|                                                         |                                                               | بيئة الكميبو تر                                            |                                                           |
|---------------------------------------------------------|---------------------------------------------------------------|------------------------------------------------------------|-----------------------------------------------------------|
| بيئة الكمبيوتر                                          |                                                               |                                                            |                                                           |
| معدل درجة الحرارة:                                      |                                                               | الحد الاقصى للاصطدام (يقاس<br>الارتكاز العمودي وبذبذبة نصف | ومحرك القرص الثابت في وضع<br>• جيبية زمنها 2 مللي ثانية): |
| أثناء التشغيل 0                                         | 0 إلى 35 درجة مئوية<br>(32 الـ 95 درجة فعر نمايت)             | أثناء التشغيل                                              | 110 G                                                     |
| ر.<br>أثناء التخزين 0<br>((                             | (40 بلى 65 درجة مئوية<br>(40 للى 149 درجة<br>(40 للى 149 درجة | أثناء التخزين<br>الارتفاع (الحد الأقصى):                   | 163 G                                                     |
| فر<br>الرطوبة النسبية (الحد الأقصى):                    | فهرنهایت)<br>:                                                | أثناء التشغيل                                              | 15.2– إلى 3048 متر<br>(50– إلى 10000 قدم)                 |
| أثناء التشغيل (؛<br>(؛                                  | 10% حتى %90<br>(بدون تكاثف)                                   | أثناء التخزين                                              | 15.2– إلى 10,668 متر<br>(50– إلى 35000 قدم)               |
| أثناء التخزين %                                         | 5% إلى %95 (بدون تكاثف)                                       | مستوى المواد الملوثة المحمولة                              | 2G أو أقل كما هو محدد في                                  |
| أقصى حد للاهتزاز (باستخدام طيف<br>يحاكي بيئة المستخدم): | طيف الاهتزاز العشواني الذي                                    | جوا جوا                                                    | ISA-S71.04-1985                                           |
| أثناء التشغيل                                           | 0.66 GRMS                                                     |                                                            |                                                           |
| أثناء التخزين 8                                         | 1.3 GRMS                                                      |                                                            |                                                           |

| محول التيار المتردد |                     | محول التيار المتردد       |                                             |
|---------------------|---------------------|---------------------------|---------------------------------------------|
| الأبعاد:            |                     | 30 وات (PI)               |                                             |
| 30 وات (APD)        |                     | الارتفاع                  | 70.0 مم (2.76 بوصة)                         |
| الارتفاع            | 59.2 مم (2.33 بوصة) | العرض                     | 36.0 مم (1.42 بوصة)                         |
| العرض               | 34.0 مم (1.34 بوصة) | العمق                     | 78.0 مم (3.07 بوصة)                         |
| العمق               | 85.0 مم (3.35 بوصة) | الوزن (مع الكابلات)       | 0.156 كجم (0.34 رطل)                        |
| الوزن (مع الكابلات) | 0.15 كجم (0.33 رطل) |                           |                                             |
| 30 وات (ESP):       |                     | المواصفات المادية         |                                             |
| الأرتفاع            | 57.0 مم (2.24 بوصة) | الارتفاع                  | 27.2 مم إلى 31.7 مم<br>(1.07 إلى 1.25 بوصة) |
| العرض               | 40.0 مم (1.57 بوصة) | العرض                     | 232 مم (9.1 بوصة)                           |
| العمق               | 80.0 مم (3.15 بوصة) | العمق                     | 172 مم (6.80 بوصة)                          |
| الوزن (مع الكابلات) | 0.18 كجم (0.40 رطل) | الوزن (مع بطارية 4 خلايا) | :                                           |
|                     |                     | يمكن التهيئة حتى أقل من   | 1.07 كجم (2.36 رطل)                         |

| البطارية                   |                                                                                    | البطارية                   |                            |
|----------------------------|------------------------------------------------------------------------------------|----------------------------|----------------------------|
| الجهد الكهربي              | 14.8 فولت تيار مستمر                                                               | البطارية الخلوية المصغرة   | 2032-CR                    |
| زمن الشحن (تقريبا):        | 4 ساعات (إذا كان الكمبيوتر مطفاً)                                                  | محول التيار المتردد        |                            |
| زمن التشغيل                | يتفاوت زمن تشغيل البطارية وفقًا                                                    | جهد الإدخال                | 240–100 فولت تيار متردد    |
|                            | لطروف الشعيل، وقد يتناقص<br>بصورة ملحوظة في حالات<br>معننة بتد فيما استملاك الطاقة | تيار الإدخال (الحد الأقصى) | 1.0 أمبير                  |
|                            | بشکل کبیر . انظر دلیل <i>Dell</i>                                                  | تردد الإدخال               | 60–50 ھرتز                 |
|                            | Technology للحصول على<br>المزيد من المعلومات .                                     | تيار الإخراج               | 1.58 أمبير (الحد الأقصى)   |
| المعمر الافتراضي (تقريبًا) | 300 دورة شحن/إفراغ شحن                                                             | طاقة الإخراج               | 30 وات                     |
| معدل درجة الحرارة:         |                                                                                    | جهد الإخراج المقدر         | 1.0-/+19.5 فولت تيار مستمر |
| أثناء التشغيل              | 0 إلى 35 درجة مئوية<br>(32 إلى 95 درجة فهرنهايت)                                   |                            |                            |
| أثناء التخزين              | 40– إلى 65 درجة مئوية<br>(40– إلى 149 درجة<br>فهرنهايت)                            |                            |                            |

| شاشة العرض                         |                                                      | لوحة اللمس          |                                  |
|------------------------------------|------------------------------------------------------|---------------------|----------------------------------|
| عناصر التحكم                       | يمكن التحكم في السطوع<br>باستخدام مفاتيح اختصار لوحة | الارتفاع            | مستطيل 32.5 مم (1.28 بوصة)       |
|                                    | المفاتيح (انظر دليل Dell<br>Technology للحصول على    | الكاميرا            |                                  |
|                                    | المزيد من المعلومات).                                | البكسل              | 0.3 ميجا بكسل                    |
| لوحة المفاتيح                      |                                                      | دقة الفيديو         | 640 x 480 على 30 إطار في الثانية |
| عدد المفاتيح                       | 61 (الولايات المتحدة وكندا)؛                         | زاوية العرض القطرية | 66 درجة                          |
|                                    | 66 (أوروبا)؛ 68 (اليابان)؛<br>62 (كوريا)             | البطارية            |                                  |
| unattl än at                       |                                                      | النوع               | بطارية أيون اللينيوم 4 خلايا     |
|                                    |                                                      | العمق               | 58.23 مم (2.30 بوصة)             |
| دقة وضع X/Y (وضع<br>جدول الرسومات) | 240 حرف لكل بوصة                                     | الارتفاع            | 21.5 مم (0.8 بوصة)               |
| الحجم:                             |                                                      | العرض               | 140.6 مم (5.54 بوصة)             |
| العرض                              | منطقة بمستشعر نشط 62 مم<br>(2.44 بوصة)               | الوزن               | 0.23 كجم (0.5 رطل)               |

\_\_\_\_\_

| الصوت                   |                                                           | شاشة العرض         |                             |
|-------------------------|-----------------------------------------------------------|--------------------|-----------------------------|
| نوع الصوت               | صوت عالي الوضوح مزدوج                                     | النوع (TrueLife)   | 8.9 WSVGA بوصة              |
|                         | الفناة                                                    | الأبعاد:           |                             |
| وحدة التحكم في الصوت    | Realtek ALC268                                            | الارتفاع           | 129.55 مم (5.1 بوصة)        |
| تحويل استريو            | 24 بت (تناظري إلى رقمي<br>ورقمي إلى تناظري)               | العرض              | 213.36 مم (8.2 بوصة)        |
| الوصلة الداخلية         | Intel high-definition                                     | الحد الأقصىي للدقة | 1024 x 600                  |
|                         | audio                                                     | معدل التحديث       | 60 هرنز                     |
| الوصلة الخارجية         | ميكروفون تتاظري مدمج وموصل<br>دخل الميكروفون وموصل سماعتي | زاوية التشغيل      | 0 درجة (مغلقة) حتى 135 درجة |
|                         | الرأس/مكبرات صوت الاستريو                                 | زاويا العرض:       |                             |
| مكبر الصوت              | مكبرا صوت 4 أوم                                           | أفقية              | +/- 40° (LED)min            |
| مضخم مكبر الصوت الداخلي | 0.5 وات للقناة في 4 أوم                                   | رأسية              | +15°/ –30° (LED) min        |
|                         |                                                           | نسق البكسل         | 0.2235 مم                   |
| عناصر التحكم في الصوت   | قوائم البرامج                                             |                    |                             |

|                   |                                                                                         | الاتصالات              |                                                                            |
|-------------------|-----------------------------------------------------------------------------------------|------------------------|----------------------------------------------------------------------------|
| التخزين الداخلي   |                                                                                         | . 11 31                |                                                                            |
| النوع             | SSD (محرك أقراص ثابت) (MLC)                                                             | وصلله المودم           | نائل نسلسلي علمي (USB)                                                     |
| السعة             | 8 جيجا بايت                                                                             | محول الشبكة            | شبكة اتصال محلية Ethernet<br>100/10 على لوحة النظام                        |
| المنافذ والموصلات |                                                                                         | لاسلكية                | بطاقة WLAN داخلية                                                          |
| الصوت             | ميكروفيون تناظري مدمج وموصل<br>الميكروفيون وموصل سماعتي<br>الرأس/مكبرات صوت استربو واحد |                        | (Mini-Card) مزودة بـ<br>WiFi bg وتقنية<br>Bluetooth <sup>®</sup> اللاسلكية |
| محول الشبكة       | منفذ RJ-45                                                                              | القيديو                |                                                                            |
| USB               | ثلاثة موصلات ذات 4 سنون متوافقة<br>مع USB 2.0                                           | وحدة التحكم في الفيديو | Intel 945GSE UMA                                                           |
| الفيديو           | موصل ذو 15 فتحة                                                                         | ذاكرة الفيديو          | 8 ميجا بليت من ذاكرة النظام                                                |
| الاتصالات         |                                                                                         | وصلة LCD               | LVDS                                                                       |
| نوع المودم        | مودم USB خارجي V.92 56<br>کيلو                                                          |                        |                                                                            |

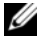

ملاحظة: قد تختلف العروض حسب المنطقة. للمزيد من المعلومات حول تهينة جهاز الكمبيوتر الخاص بك، انقر فوق (التعليمات) Help and Support ←(التعليمات والدعم) وُحدد الخيار الذي يتيح لك عرض معلُّومات حول الكمييو تر

#### المعالج

| نوع المعالج         | Intel <sup>®</sup> Atom™ N270 |
|---------------------|-------------------------------|
| کاش 2L              | 512 كيلو بايت                 |
| تردد الناقل الخارجي | 533 ميجا هرتز                 |

#### معله مات الكميية ت

| شغات وحده                                   |                          |             | •        |
|---------------------------------------------|--------------------------|-------------|----------|
| نوع الذاكرة                                 | Intel 945GSE             | قائق النظام | مجموعةر  |
|                                             | 64 بت                    | اليلت       | عرضنال   |
| <b>ملاحظة:</b> للح<br>انظر <i>دليل ال</i> خ | نواقل مفردة القناة 64 بت | DRAM        | عرض ناقر |

|                                                                    | معلومات الكمبيوتر                                                   |
|--------------------------------------------------------------------|---------------------------------------------------------------------|
| 32 بت                                                              | عرض ناقل عنوان<br>المعالج                                           |
| 1 میجا بایت                                                        | EPROM فلاش                                                          |
| 32 بت                                                              | ناقل PCI                                                            |
|                                                                    | الذاكرة                                                             |
| مقبس SODIMM واحد يمكن<br>الوصول إليه من الداخل                     | موصل وحدة الذاكرة                                                   |
| 1 جيجا بايت                                                        | سعات وحدة الذاكرة                                                   |
| DDR2 800/667/533<br>SODIMM ميجا هرتز                               | نوع الذاكرة                                                         |
| ل إرشادات حول ترقية الذاكرة الخاصة بك،<br>موقع دعم Dell على<br>su. | ملاحظة: للحصول على<br>انظر <i>دليل الخدمة</i> على<br>pport.dell.com |

23

الاعداد السبريع

- يقرأ المعالج الملفات والإعدادات التي تم تجميعها ويقوم 3 يتطبيقها على الكمييوتر الحديد
- عند الانتهاء من تطبيق كل الملفات و الإعدادات، تظهر 4 شاشة Finished (تم الانتهاء).
  - انقر فوق Finished (تم الانتهاء) وأعد تشغيل 5 الكمييو تر الحديد

ملاحظة: للمزيد من المعلومات حول هذا الإجراء، ابحث في support.dell.com عن المستند رقم 154781#

What Are The Different Methods To Transfer Files From My Old Computer To My New Dell<sup>™</sup> Computer Using the Microsoft<sup>®</sup> Windows<sup>®</sup> XP Operating System? (ما هي الوسائل المختلفة لنقل الملفات من الكمبيوتر القديم الى كمبيوتر ™Dell الجديد الذي يعمل ينظام التشغيل Microsoft<sup>®</sup> Windows<sup>®</sup> XP).

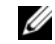

ملاحظة: قد يتعذر الوصول إلى المستند الموجود في قاعدة معار ف ™Dell في يعض الدو ل.

- 6 عند الانتهاء من إنشاء القرص وظهور الرسالة Now go to your old computer (انتقل الأن إلى الكمبيوتر القديم)، لا تنقر فوق Next (التالي).
  - 7 انتقل إلى الكمبيوتر القديم.

لنسخ بيانات من الكمبيوتر القديم:

- 1 في الكمبيوتر القديم، ادخل قرص المعالج، ثم انقر فوق (ابدأ)→ Run (تشغيل).
- 2 في حقل Open (نتخ) في إطار Run (تشغيل)، استعرض للوصول إلى مسار fastwiz (معالج سريع) (على الوسائط القابلة للإز الة المناسبة) ثم انقر فوق OK (موافق).
- Files and Settings Transfer من شاشة ترحيب Files and Settings Transfer (معالج نقل الملفات والإعدادات)، انقر فوق (التالي). Next
- 4 من شائشة ?Which computer is this (أي كمبيوتر هذا؟) انقر فوق Old Computer (الكمبيوتر القديم) → Next (التالي).

- 5 من شاشة Select a transfer method (حدد أسلوب النقل)، انقر فوق أسلوب النقل الذي تفصل.
- 6 من شاشة ?What do you want to transfer (ما الذي تريد نقله؟) حدد العناصر التي تريد نقلها ثم انقر فوق Next (التالي).
  - 7 بعد الانتهاء من نسخ المعلومات، تظهر شاشة Completing the Collection Phase (استكمال مرحلة الجمع).
    - 8 انقر فوق Finish (إنهاء).

لنقل بيانات إلى الكمبيوتر الجديد:

- 1 من شاشة Now go to your old computer . (انتقل الآن إلى جهاز الكمبيوتر القديم) التي تظهر على الكمبيوتر الجديد، انقر فوق Next (التالي).
- 2 من شائمة Where are the files and (أين الملفات والإعدادات؟) حدد الأسلوب settings? (أين الملفات والإعدادات؟) حدد الأسلوب الذي تختار لنقل الإعدادات والملفات، ثم انقر فوق (التالي). اتبع الإرشادات التي تظهر على الشائمة.

الاعداد السريع

- بقوم المعالج بتطبيق الملفات والاعدادات التي تم جمعها 3 على الكميية تر الحديد
- من شاشة Finished (تم الانتهاء) انقر فوق Finished 4 (تم الانتهاء)، وقم بإعادة تشغيل الكمبيوتر الجديد.

تشغيل معالج نقل الملفات والإعدادات بدون استخدام وسائط نظام التشغيل

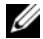

ملاحظة: قد يشتمل الكمبيوتر الخاص بك أو لا يشتمل على محرك أقر اص ضوئية. استخدم محرك أقر اص ضوئية خارجي أو أي جهاز تخزين خارجي للقيام بالإجراءات الخاصة بالو سائط

التشغيل Files and Settings Transfer Wizard (معالج نقل الملفات و الإعدادات) بدون استخدام و سائط نظام التشغيل، يجب أن تقوم بإنشاء قرص معالج يتبح لك إنشاء ملف صور احتياطي للوسائط القابلة للاز الة

لإنشاء قرص معالج، استخدم الكمبيوتر الجديد الذي يعمل بنظام التشغيل Windows XP واتبع الخطوات التالية:

Files and Settings Transfer Wizard قم بفتح 1 (معالج نقل الملفات والإعدادات): انقر فوق Start (ابدأ)→ All Programs (كل البرامج)

System Tools ←(الملحقات) Accessories (أدوات النظام)→ Files and Settings Transfer Wizard (معالج نقل الملفات و الإعدادات).

- عند ظهور شاشة ترحيب Files and Settings 2 Transfer Wizard (معالج نقل الملفات والإعدادات)، انقر فوق Next (التالي).
- من شاشة ?Which computer is this (أي 3 كمبيوتر هذا؟) انقر فوق New Computer (الكمبيوتر الجديد) → Next (التالي).
- من شاشة Do you have a Windows XP 4 CD? (هل لديك القرص المضغوط لنظام تشغيل?Windows XP) انقر فوق Windows XP create a Wizard Disk in the following drive (أريد إنشاء قرص معالج في المحرك التالي)→ Next (التالي).
- 5 قم بادخال الوسائط القابلة للاز الة، على سببل المثال قر ص مضغوط قابل للكتابة، ثم انقر فوق OK (موافق).

- 4 من شاشة Do you have a Windows XP 4 (هل لديك القرص المصنوط لنظام تشغيل Windows XP?) انقر فوق wizard from the Windows XP CD استخدم المعالج من القرص المصغوط (التالي).
- 5 عند ظهور شاشة Now go to your old computer (انتقل الآن إلى الكمبيوتر القديم)، انتقل إلى الكمبيوتر القديم أو الكمبيوتر المصدر لا تنقر فوق Next (التالي) في هذه المرة.

لنسخ بيانات من الكمبيوتر القديم:

- على الكمبيوتر القديم، أدخل وسائط نظام تشغيل
   Windows XP
- 2 من شائنة Welcome to Microsoft (مرحبا بك في Microsoft (مرحبا بك في Perform (مرحبا بك في Perform (Windows XP))، انقر فوق (تنفيذ مهام إضافية).
- 3 من ?What do you want to do (ماذا تريد أن تفعل؟)، انقر فوق Transfer files and (التالي) settings (التالي).

- 4 من شائمة ?Which computer is this (أي كمبيوتر هذا؟) انقر فوق Old Computer (الكمبيوتر القديم) → Next (التالي).
  - 5 من شاشة Select a transfer method (حدد أسلوب النقل)، انقر فوق أسلوب النقل الذي تفضل.
- 6 من شاشة What do you want to transfer? (ما الذي تريد نقله؟) حدد العناصر التي تريد نقلها ثم انقر فوق Next (التالي).
  - 7 بعد الانتهاء من نسخ المعلومات، تظهر شاشة Completing the Collection Phase (استكمال مرحلة الجمع).
    - 8 انقر فوق Finish (إنهاء).

لنقل بيانات إلى الكمبيوتر الجديد:

- 1 من شاشة Now go to your old computer (انتقل الأن إلى جهاز الكمبيوتر القديم) التي تظهر على الكمبيوتر الجديد، انقر فوق Next (التالي).
- 2 من شاشة Where are the files and settings? (أين الملفات والإعدادات؟) حدد الأسلوب الذي تختار لنقل الإعدادات والملفات، ثم انقر فوق Next (التالي).

الاعداد السريع

## نقل المعلومات إلى كمبيوتر جديد

يوفر نظام التشغيلWindows XP ميزة Files and Settings Transfer Wizard (معالج نقل الملفات و الاعدادات) لنقل البيانات من الكمبيوتر المصدر إلى كمبيوتر جديد.

يمكنك نقل البيانات إلى كمبيوتر جديد عبر شبكة أو اتصال تسلسلي أو بمكنك تخزبنها على وسائط قابلة للاز الة مثل قرص مضغوط قابل لإعادة الكتابة، لنقلها إلى كمبيو ترحديد

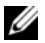

ملاحظة: يمكنك نقل المعلومات من جهاز كمبيوتر قديم إلى جهاز جديد من خلال توصيل كابل تسلسلي مباشرة بمنافذ الإدخال/الإخراج (١/٥) الموجودة في كلا الحهازين للحصول على الارشادات الخاصة باعداد اتصال كابل مباشر بين جهازي كمبيوتر، راجع المقال ر قم 305621# في قاعدة معار ف Microsoft How to Set Up a Direct Cable بعنوان Connection Between Two Computers in Windows XP (كيفية إعداد اتصال كابل مباشر بين جهازي كمبيوتر في نظامWindows XP). قد لا تتوافر هذه المعلومات في بعض البلدان.

لنقل المعلومات إلى كمبيوتر جديد، يجب عليك تشغيل Files and Settings Transfer Wizard (معالج نقل الملفات والإعدادات).

تشغيل معالج نقل الملفات والاعدادات باستخدام وسائط نظام التشغيل

- ملاحظة: يتطلب هذا الإجراء توافر وسانط نظام التشغيل. هذه الوسائط اختيارية وقد لا يتم إر فاقها مع أجهزة كمبيوتر معينة.
- ملاحظة: قد يشتمل الكمبيوتر الخاص بك أو لا يشتمل على محرك أقر اص ضوئية. استخدم محرك أقر اص ضوئية خارجي أو أي جهاز تخزين خارجي للقيام بالاحر اءات الخاصة بالوسائط
  - لاعداد جهاز كمبيوتر جديد لنقل الملفات:
- قم بفتح Files and Settings Transfer Wizard 1 (معالج نقل الملفات والإعدادات): انقر فوق Start (ابدأ)→ All Programs (كل البرامج) → All Programs (الملحقات)→ System Tools (أدوات النظام) -> Files and Settings Transfer Wizard (معالج نقل الملفات و الإعدادات).
  - عند ظهور شاشة ترحيب Files and Settings 2 Transfer Wizard (معالج نقل الملفات والإعدادات)، انقر فوق Next (التالي).
- من شاشة ?Which computer is this (أي 3 كمبيوتر هذا؟) انقر فوق New Computer (كمبيوتر جديد) → Next (التالي).

- نظام التشغيل Microsoft<sup>®</sup> Windows<sup>®</sup> XP
- 1 قم بحفظ وإغلاق أية ملفات مفتوحة، وإنهاء أية برامج مفتوحة.
- ∠Internet Explorer ← (ابدأ) Start انقر فوق
   Connect to the Internet (الاتصال بالإنترنت).
  - 3 في الإطار التالي، انقر فوق الخيار المناسب:
- إذا لم يكن لديك مزود خدمة إنترنت، انقر فوق Choose from a list of Internet (اختيار من قائمة مزودي خدمات الإنترنت).
- إذا حصلت بالفعل على معلومات الإعداد من مزود خدمة الإنترنت، لكن لم تحصل على قرص مضغوط للإعداد، فانقر فوق Set up my connection الإعداد الاتصال يدويا).
- إذا كان لديك قرص مضغوط للإعداد، فانقر فوق Use the CD I got from an ISP (استخدم القرص المضغوط الذي حصلت عليه من مزود خدمة الإنترنت).

4 انقر فوق Next (التالي).

إذا قمت بتحديد Set up my connection إذا قمت بتحديد manually (إحداد الاتصال يدويا) في الخطوة 3، فتابع إلى المخطوة 5. أو، اتبع الإرشادات التي تظهر على الشائشة لاستكمال عملية الإعداد.

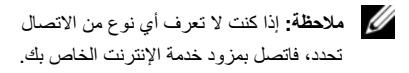

- 5 انقر فوق الخيار المناسب أسفل How do you want کیف ترید to connect to the Internet? الاتصال بالإنترنت)، ثم انقر فوق Next (التالی).
- 6 استخدم معلومات الإعداد التي قام مزود الخدمة بتوفير ها لاستكمال الإعداد.

الاتصال بالانترنت

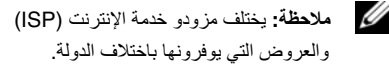

للاتصال بالإنترنت، تحتاج إلى مودم أو اتصال شبكة ومزود خدمة إنترنت (ISP). إذا كنت تستخدم اتصال عن طريق الهاتف، فقم بتوصيل خط الهاتف بموصل المودم الموجود على الكمبيوتر وبموصل الهاتف بالحائط قبل اعداد اتصال الانترنت. إذا كنت تستخدم اتصال DSL أو اتصال مودم الكابل/القمر الصناعي، فاتصل بمزود خدمة الإنترنت أو خدمة الهاتف الخلوى لمعرفة ار شادات الاعداد.

إعداد اتصال الإنترنت

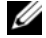

ملاحظة: الإرشادات الموجودة في هذا القسم خاصة بأجهزة الكمبيوتر التي تعمل بنظام التشغيل Windows XP فقط

لإعداد اتصال بالإنترنت باستخدام الاختصار الموجود على سطح المكتب والذي يوفره مزود خدمة الإنترنت:

- قم بحفظ وإغلاق أية ملفات مفتوحة، وإنهاء أية برامج مفتوحة.
  - انقر نقر أمز دوجاً فوق رمز 2 ISP (مزود خدمة الإنترنت) الموجود على سطح مكتب ®Microsoft® Windows.
- اتبع الإرشادات التي تظهر على الشاشة لاستكمال الإعداد. 3

إذا لم يكن لديك رمز ISP على سطح المكتب أو إذا أردت إعداد اتصال بالإنترنت بواسطة مزود خدمة إنترنت مختلف، فقم بإجراء الخطوات الواردة في القسم المناسب أدناه.

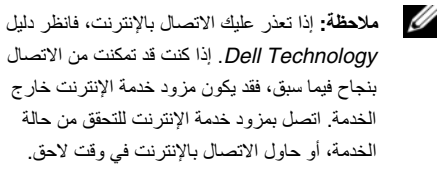

ملاحظة: قم بتحضير المعلومات الخاصة بمزود خدمة الإنترنت إن لم يكن لديك مزود خدمة إنترنت، استشر معالج Connect to the Internet (الاتصال بالإنترنت).

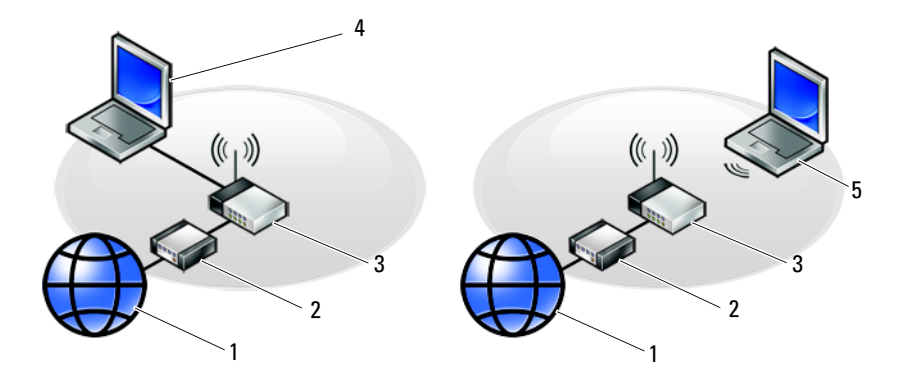

- 1 خدمة الإنترنت
- 3 جهاز التوجيه اللاسلكي
- 5 كمبيونر محمول مزود بانصال *لاسلكي*

4 كمبيوتر محمول مزود باتصال سلكى

2 مودم الكابل أو DSL

الإعداد السريع

2 قم بتوصيل كابل الشبكة.

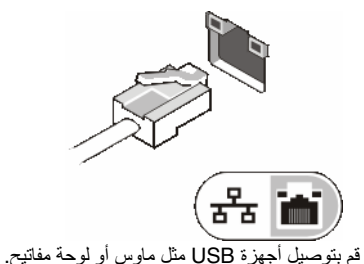

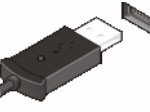

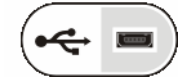

4 قم بفتح شاشة الكمبيوتر واضغط على زر الطاقة لتشغيل الكمبيوتر .

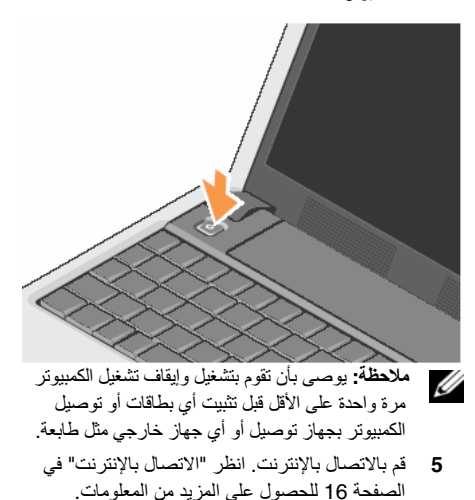

# الاعداد السريع

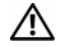

تنبيه: قبل العمل داخل جهاز الكمبيوتر، قم بقراءة معلومات الأمان الواردة مع الكمبيوتر. للحصول على معلومات إضافية حول أفضل ممارسات الأمان، انظر الصفحة الرئيسية للتوافق التنظيمي على .www.dell.com/regulatory\_compliance

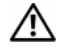

/!\

تنبيه: تجنب إعاقة منافذ الهواء أو دفع أجسام داخلها أو ترك الأتربة تتراكم فيها. تجنب تخزين الكمبيوتر الخاص بك أثناء تشغيله في بيئة يكون تدفق الهواء بها منخفضاً، مثل الحقائب المغلقة. قد تؤدى إعاقة تدفق الهواء إلى إتلاف الكمبيوتر أو التسبب في اندلاع حريق. تنبيه: يصلح محول التيار المتردد للعمل مع مآخذ التيار الكهربي في مختلف أنحاء العالم. ومع ذلك، فموصلات وشرائح الطاقة تختلف من دولة إلى أخرى. لذلك، فاستخدام كابل غير متوافق أو توصيل الكابل بشريحة طاقة أو مأخذ تيار كهربى بصورة غير ملائمة قد يؤدى إلى اندلاع حريق أو تلف الأجهزة.

إشعار: عندما نقوم بفصل كابل محول التيار المتردد من الكمبيوتر، أمسك الموصل، وليس الكابل نفسه، ثم اسحب بإحكام ولكن برفق لتفادي إتلاف الكابل. عندما تقوم بلف كابل محول التيار المتردد، تأكد من أنك تتبع الاتجاه الموجود به الموصل على محول التيار المتردد لتفادي اتلاف الكابل

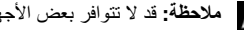

ملاحظة: قد لا تتوافر بعض الأجهزة إذا لم تقم بطلبها.

قم بتوصيل محول التيار المتردد في موصل محول التيار 1 المتردد على الكمبيوتر وبمأخذ التيار الكهربائي.

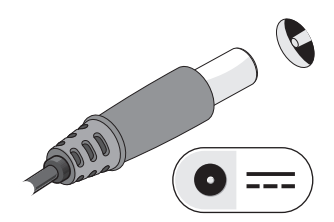

لإزالة البطارية:

- 1 تأكد من إيقاف تشغيل الكمبيوتر.
- 2 قم بتحريك مز لاجي تحرير البطارية إلى وضع إلغاء القفل.
  - 3 قم بإخراج البطارية.

لإعادة تركيب البطارية، قم بإدخال البطارية في الحاوية حتى تستقر في موضعها.

# إزالة البطارية

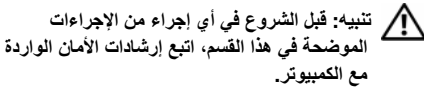

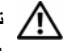

بنبيه: قد يؤدي استخدام بطارية غير متوافقة إلى زيادة خطر نشوب حريق أو انفجار استبدل البطارية فقط ببطارية متوافقة تم شراؤها من Dell. تم تصميم البطارية لتعمل مع كمبيوتر Mell™ الخاص بك. لا تستخدم بطارية من أجهزة كمبيوتر أخرى مع جهاز الكمبيوتر الخاص بك.

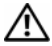

تنبيه: قبل القيام بإزالة أو إعادة تركيب البطارية، قم بإيقاف تشغيل الكمبيوتر وفصل محول التيار المتردد من المأخذ الكهربى والكمبيوتر وفصل المودم من موصل الحائط والكمبيوتر وإزالة أية كابلات خارجية أخرى من الكمبيو تر

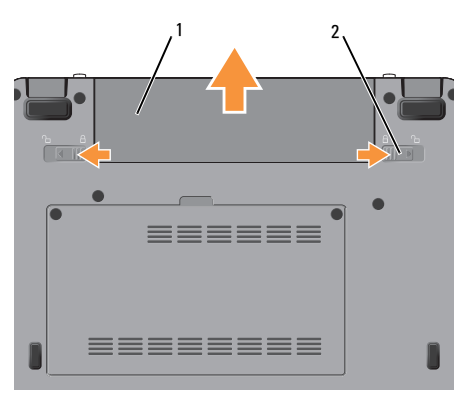

مز لاج تحرير البطارية (2) 2 البطارية 1

**بطاقة الوسائط 3 في1** — توفر طريقة سريعة وملائمة لعرض ومشاركة الصور الفوتوغرافية الرقمية والموسيقى ومقاطع الفيديو والمستندات المخزنة على بطاقات الذاكرة الرقمية التالية:

- بطاقة الذاكرة الرقمية الأمنة (SD)
- البطاقة الرقمية الأمنة عالية السعة (SDHC)
  - بطاقة الوسائط المتعددة (MMC)
    - Memory Stick •

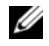

ملاحظة: يتم شحن جهاز الكمبيوتر الخاص بك مزودًا ببطاقة بلاستيكية فارغة مركبة في فتحة بطاقة الوسائط, تحمي البطاقات الفارغة الفتحات غير المستخدمة من الأتربة والجسيمات الأخرى. احتفظ بالبطاقة الفارغة لاستخدامها في حالة عدم وجود بطاقة وسائط مركبة في الفتحة. قد لا تتلام البطاقات الفارغة من أجهزة كمبيوتر أخرى مع الكمبيوتر الخاص بك.

موصلات USB

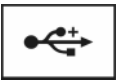

توصيل أجهزة USB، مثل ماوس أو لوحة مفاتيح أو طابعة.

موصل محول التيار المتردد — توصيل محول التيار المتردد بالكمبيوتر. يعمل محول التيار المتردد على تحويل طاقة التيار المتردد إلى تيار مستمر، وهو ما يلزم لتشغيل الكمبيوتر. يمكنك توصيل محول التيار المتردد بالكمبيوتر سواءً كان قيد التشغيل أو إيقف التشغيل.

تنبيه: يصلح محول التيار المتردد للعمل مع مآخذ التيار الكهربي في مختلف أنحاء العالم. ومع ذلك، فموصلات وشرائح الطاقة تختلف من دولة إلى أخرى. لذلك، فاستخدام كابل غير متوافق أو توصيل الكابل بشريحة طاقة أو مأخذ تيار كهربي بصورة غير ملائمة قد يؤدي إلى اندلاع حريق أو تلف الأجهزة.

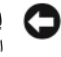

ا**شعار:** عندما تقوم بفصل كابل محول التيار المتردد من الكمبيوتر ، أمسك الموصل، وليس الكابل نفسه، ثم اسحب بإحكام ولكن برفق لتفادي إتلاف الكابل.

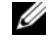

ملاحظة: قم بتوصيل كابل الطاقة والمحول بإحكام وتأكد من إضاءة المصباح.

**فتحة كابل الأمان —** تتيح لك توصيل جهاز لمكافحة السرقة من الأجهزة المتاحة في السوق بجهاز الكمبيوتر.

**فتحات التهوية** — بقوم الكمبيوتر يتوليد تيار من الهواء عير المنافذ، مما يحول دون ارتفاع درجة حرارة الكمبيوتر.

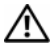

أي تنبيه: تجنب إعاقة منافذ الهواء أو دفع أجسام داخلها أو ترك الأتربة تتراكم فيها. تجنب تخزين كميبو تر Mell™ أثناء تشغيله في بيئة يكون تدفق الهواء بها منخفضاً، مثل الحقائب المغلقة. قد تؤدى إعاقة تدفق الهواء إلى إتلاف الكمبيوتر أو التسبب في اندلاع حريق.

موصلات الصوت

قم بتوصيل سماعات الرأس بالموصل

قم بتوصيل الميكر وفون بالموصل

المنظر من الجانب الأيسر

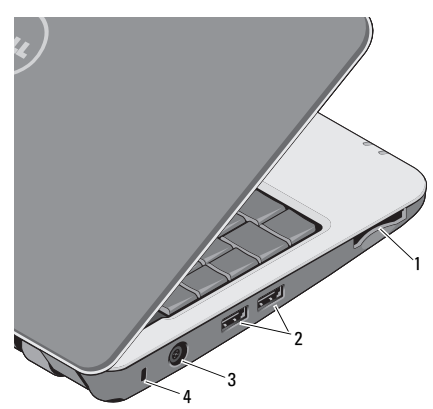

- موصلات (2) USB 2 فتحة قارئ بطاقة الوسائط 1 3 في 1
  - فتحة كابل الأمان موصل محول التبار المتردد 4 3

حول جهاز الكمبيوتر

| # <b> \$ 4 % • ^ •</b>                                                          | @ <b>₩</b> = \$ <b>4</b>             |
|---------------------------------------------------------------------------------|--------------------------------------|
| 3 4 5 6                                                                         | 2 3 4                                |
| اضغط على<2>Fn>                                                                  | اضغط على<2> <fn> لتشغيل/ايقاف</fn>   |
| تشغيل الأجهزة اللاسلكي                                                          | تشغيل الأجهزة اللاسلكية              |
| اضغط على <3> <n< th=""><td>اضغط على &lt;3&lt;<fn> لعرض</fn></td></n<>           | اضغط على <3< <fn> لعرض</fn>          |
| تفاصيل حالة البطارية.                                                           | تفاصيل حالة البطارية وسلامة البطارية |
| والحصول على تلميدا:                                                             | والحصول على تلميحات حول البطارية     |
| اضغط على <4><7n>                                                                | اضغط على <4><7n> لكنم الصوت          |
| اضغط على <5> <fn< th=""><td>اضغط على &lt;5&gt;<fn> لتقليل مستوى</fn></td></fn<> | اضغط على <5> <fn> لتقليل مستوى</fn>  |
| الصوت                                                                           | الصوت                                |
| اضغط على<6> <fn)< th=""><td>اضغط على&lt;6&gt;<fn> لزيادة مستوى</fn></td></fn)<> | اضغط على<6> <fn> لزيادة مستوى</fn>   |
| الصوت                                                                           | الصوت                                |

استخدام اتصال لاسلكي -- لتشغيل/إيقاف تشغيل الاتصال اللاسلكي، اضغط على مجموعة مفاتيح الاتصال

اللاسلكي(Fn><2>) على لوحة المفاتيح يظهر تأكيد التحديد الذي قمت به على الشاشة. يتيح لك هذا المفتاح إيقاف التشغيل السريع لكافة الاتصالات اللاسلكية لديك (Bluetooth وWiFi)، على سبيل المثال، عند مطالبتك بإيقاف تشغيل كافة الاتصالات اللاسلكية أثناء رحلات الطيران.

يؤدي الضغط لمرة واحدة على <2><rn> إلى إيقاف تشغيل كافة الاتصالات اللاسلكية و عند الضغط على مجموعة المفاتيح مرة أخرى تعود كافة الاتصالات اللاسلكية الخاصة بك إلى الحالة السابقة للضغط على المفتاح أول مرة.

#### موصل VGA

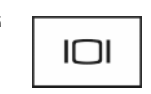

توصيل أجهزة الفيديو، مثل شاشة العرض.

موصل USB

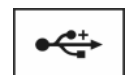

توصيل أجهزة USB، مثل ماوس أو لوحة مفاتيح أو طابعة.

- ميكروفون تناظري واحد مدمج يستخدم للمحادثة وتسجيل الصوت.
  - المنظر من اليمين

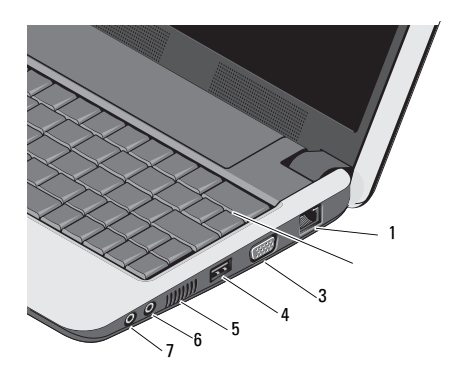

1 موصل شبكة الاتصال 2 لوحة المفاتيح

- USB موصل VGA موصل 3
- 6 موصل دخل الصوت/موصل الميكروفون
- 7 موصل خرج الصوت/موصل سماعات الرأس

فتحات التهوبة

5

موصل الشبكة (RJ-45)

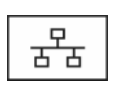

يعمل على توصيل الكمبيوتر بشبكة اتصال. يشير المصباحان الموجودان بجوار الموصل إلى حالة اتصالات الشبكة السلكية ونشاطها.

**لوحة المفاتيح** — للمزيد من المعلومات حول لوحة المفاتيح، انظر *دليل Dell Technology* تقع مفاتيح التحكم في الاتصالات اللاسلكية ومستوى الصوت أيضا على لوحة المفاتيح.

 مصباح الطاقة – يضيء عند تشغيل الكمبيوتر. يعمل المصباح كما يلي:
 على محول التيار المتردد –
 ضوء أبيض ثابت:
 الكمبيوتر قيد التشغيل.
 الكمبيوتر مطفا أو في وضع الإسبات ومقدار شحن البطارية أقل من % 90 وجاري شحن البطارية.
 ضوء أبيض وامض: الكمبيوتر في وضع الانتظار.

 مطفاً: الكمبيوتر مطفاً أو في وضع الإسبات والبطارية مشحونة بقدر كاف.

على البطارية –

- ضوء أبيض ثابت: الكمبيوتر قيد التشغيل.
- ضوء أبيض وامض: الكمبيوتر في وضع الانتظار.
  - مطفأ: الكمبيوتر مطفأ أو في وضع الإسبات.

🖪 مصد

مصباح حالة البطارية – يومض باللون الكهرماني للإشارة إلى انخفاض شحن البطارية .قم بتوصيل الكمبيوتر بمحول تيار متردد لشحن البطارية.

مصدباح نشاط الكامير ا — يشير إلى تشغيل أو إيقاف تشغيل الكامير ا.

**الكاميرا** — كاميرا مدمجة لالتقاط الفيديو وعقد المؤتمرات والمحادثة.

شماشمة المعرض — للمزيد من المعلومات حول شاشة العرض، انظر دليل Dell Technology.

**لوحة اللمس** — توفر وظيفة الماوس.

حول جهاز الكمبيوتر المنظر من الأمام

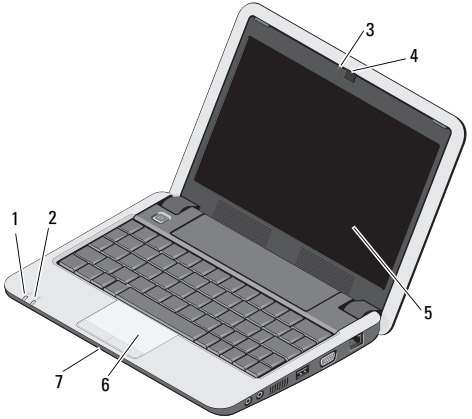

- مصباح الطاقة
   2 مصباح البطارية
  - 3 مصباح نشاط الكامير ا 4 الكامير ا
  - الشاشة 6 لوحة اللمس
    - 7 ميكروفون تتاظري واحد مدمج

5

| 39 | إعادة تثبيت البرامج                            |
|----|------------------------------------------------|
| 39 | برامج التشغيل                                  |
| 39 | تعريف برامج التشغيل                            |
| 39 | إعادة تثبيت برامج التشغيل والأدوات<br>المساعدة |
| 42 | استعادة نظام التشغيل                           |
|    | استخدام استعادة نظام التشغيل                   |
| 42 | Microsoft <sup>®</sup> Windows <sup>®</sup>    |
| 44 | استخدام وسائط نظام التشغيل                     |
| 47 | البحث عن المعلومات                             |
| 51 | الحصول على التعليمات                           |
| 51 | الحصول على المساعدة                            |
| 52 | الدعم الفني وخدمة العملاء                      |
|    |                                                |

| <ul> <li>53 AutoTech خدمة خدمة AutoTech خدمة حالة الطلب المؤتمتة</li> <li>53 مشكلات خاصة بطلبك</li> <li>54 معلومات المنتج</li> </ul> | 54       | قبل الاتصال                               |
|----------------------------------------------------------------------------------------------------|----------|-------------------------------------------|
| خدمة AutoTech خدمة حلية AutoTech خدمة حالة الطلب المؤتمتة 53 مشكلات خاصة بطلبك 54                                                    | 54<br>54 | معلومات المنتج<br>قبل الاتصال             |
| خدمة AutoTech 53<br>خدمة حالة الطلب المؤتمتة 53                                                                                      | 54       | مشكلات خاصة بطلبك                         |
|                                                                                                    | 53<br>53 | خدمة AutoTech<br>خدمة حالة الطلب المؤتمتة |

المحتويات

| حول جهاز الكمبيوتر 5              |
|-----------------------------------|
| المنظر من الأمام 5                |
| المنظر من اليمين 7                |
| المنظر من الجانب الأيسر 9         |
| إزالة البطارية 11                 |
| الإعداد السريع 13                 |
| الاتصال بالإنترنت 16              |
| إعداد اتصال الإنترنت 16           |
| نقل المعلومات إلى كمبيوتر جديد 18 |

| 23 | المواصفات                                       |
|----|-------------------------------------------------|
| 31 | تلميحات استكشاف الأخطاء وإصلاحها                |
| 31 | استخدام أداة استكشاف أخطاء الأجهزة و<br>إصلاحها |
| 31 | تلميحات                                         |
| 32 | مشكلات الطاقة                                   |
| 33 | مشاكل الذاكرة                                   |
| 33 | مشاكل البرامج وعدم الاستجابة للأوامر            |
| 35 | خدمة التحديث الفني من Dell                      |
| 35 | الأداة المساعدة لدعم Dell                       |
| 36 | Dell Diagnostics                                |

3

### الملاحظات والاشعارات والتنبيهات

ملاحظة: تشير كلمة "ملاحظة" إلى المعلومات الهامة التي تساعدك على تحقيق أقصى استفادة من الكمبيوتر الخاص بك.

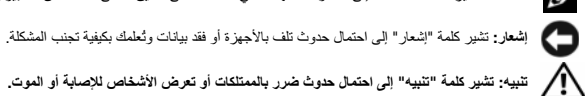

تنبيه: تشير كلمة "تنبيه" إلى احتمال حدوث ضرر بالممتلكات أو تعرض الأشخاص للإصابة أو الموت.

إشعار منتج Macrovision

يتضمن هذا المنتج تقنية حماية حقوق التأليف والنشر التي تخضع لحماية براءة الاختراع الأمريكية وحقوق الملكية الفكرية الأخرى التي تملكها شركة Macrovision Corporation وأصحاب الحقوق الأخرون. لا يجب استخدام هذه التقنية الحماية حقوق التأليف والنشر الآ بتصريح من شركة Macrovision، وهي مصممة للاستخدام المنزلي واستخدامات العرض المحدودة فقط، إلا في حال تصريح شركة Macrovision بغيّر ذلك. يحظّر إجراء الهندسة العكسية أو التفكيك.

> المعلومات الواردة في هذا المستند عرضة للتغيير بدون إشعار. 2008 Dell Inc ©. كافة الحقوق محفوظة.

ممنوع بتاتا إعادة إنتاج هذه المواد بأي شكل من الأشكال بدون إذن كتابي من شركة Dell Inc.

العلامات التجارية المستخدمة في هذا النص: كل من Dell و Mi-Fi Catche و Wi-Fi Catche و DellConnect هي علامات تجارية لشركة Dell Inc؛ و تعتبر Bluetooth و علامة تجارية مسجلة مملوكة لشركة. Bluetooth SIG, Inc و تقوم شركة Bluet باستخدامها بموجب ترخيص؛ Intel و Pentium و تعقوم شركة Bluetooth علامة تجارية و Celeron علامات تجارية مسجلة الشركة Intel Corporation في الولايات المتحدة ودول أخرى؛ و Microsoft و Windows Vista و شعار الأرر start (ابدأ) بنظام Windows Vista هي أما علامات تجاربة أو علامات تجاربة مسجلة لشركة Microsoft Corporation في آلو لابات المتحدة و/أو دول الأخرى. قد يتم استخدام علامات تجارية وأسماء تجارية أخرى في هذا المستند للاشارة إلى إما الكيانات المالكة لهذه العلامات والأسماء أو إلى منتجاتها. تنفى شركة Dell Inc. أي سعى من جانبها لامتلاك علامات تجارية أو أسماء تجارية بخلَّاف الخاصة مها.

> مراجعة ٥٥٥ رقم القطعة Y984H أغسطس 2008

# Vostro™ | A90

# الدليل المرجعي السريع وإرشادات الإعداد

يوفر هذا الدليل نظرة عامة حول الميزات والمواصفات والإعداد السريع والبرامج ومعلومات استكشاف الأخطاء وإصلاحها في جهاز الكمبيوتر الخاص بك. للمزيد من المعلومات حول نظام التشغيل والأجهزة والأخطاء والتقنيات لديك، انظر دليل Dell Technology على support.dell.com